## 企业职工退休一件事申请流程(个人版)

点击【退休一件事】→【企业职工退休一件事】,进入申报首页。

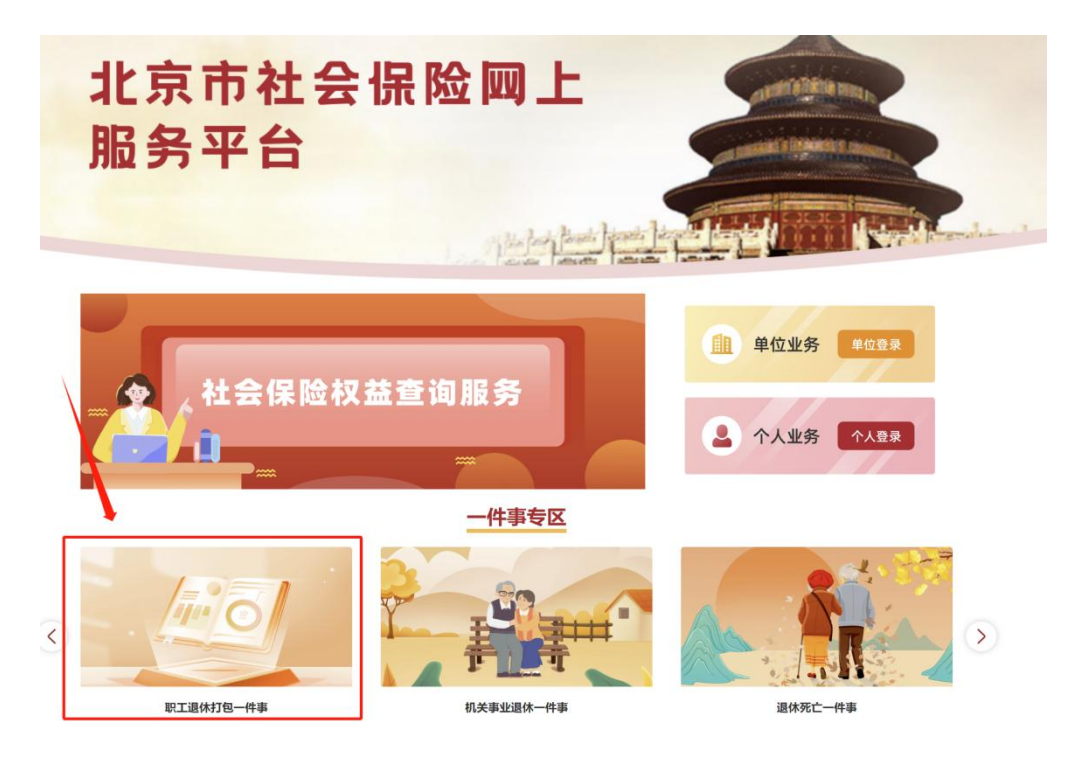

单独申报时,可通过北京市社会保险网上服务平台首页中的【一件事专区】 进入【职工退休打包一件事】

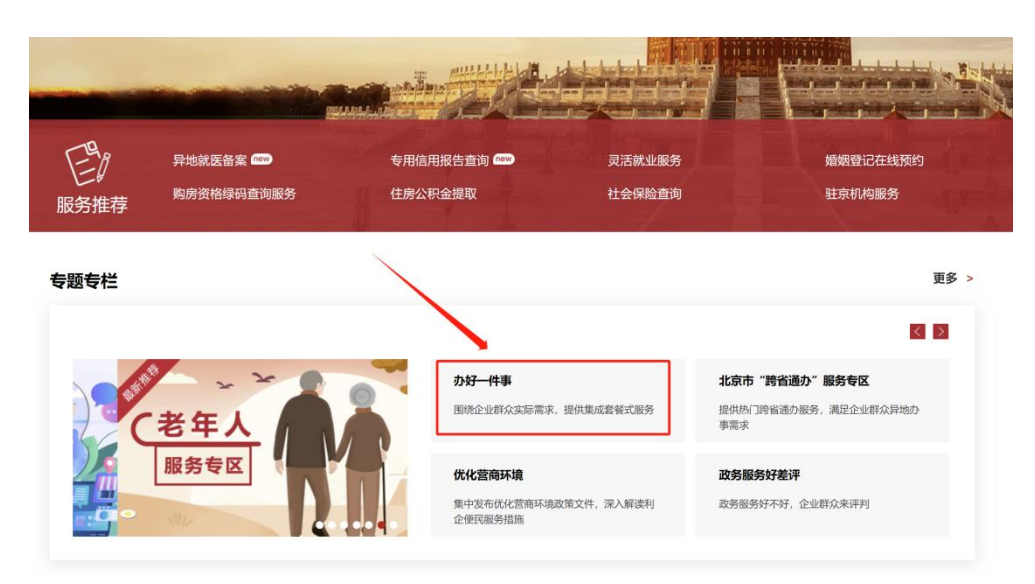

(2)北京市政务服务网->办好一件事->职工退休打包一件事

【提示个人临近法定退休年龄人员信息】下可查询查看个人基本信息、参保 信息、缴费信息(职工保险本市缴费情况、居民保险缴费情况、职工养老保险间 断记录、外省市未归集信息、职工养老保险转移接续情况)、失业保险金领取情 况、其他信息(人事档案所在地信息、服刑信息)等;距法定退休年龄6个月时 可点击【个人申请】,进入个人申请页面。

| 01 提示告知<br>Notify |                           |
|-------------------|---------------------------|
| 提示单位临近法定退休年龄人员信息  | <b>没</b> 提示个人临近法定退休年龄人员信息 |
| 02 提交申请<br>Notify |                           |
| 单位申请              | ● 个人申请                    |

【个人申请】页面中,如存在居民养老保险缴费,需要选择居民养老保险转 职工养老保险或清算居民养老保险,如无居民养老保险缴费,可直接进入下一步。

| 人服务 > 存在城乡居民养老保险                             |                                                 |                 |           |                    | ▲ 返回首 |
|----------------------------------------------|-------------------------------------------------|-----------------|-----------|--------------------|-------|
| 特老保险信息                                       |                                                 |                 |           |                    |       |
| 姓名 张宝良                                       | 核对缴费                                            | 年限 <sup>身</sup> | 份证号码      | 110224196308115416 |       |
|                                              | 企业职工                                            | 基本养老保险          |           |                    |       |
| 缴费年限                                         | 个人账户存储额                                         | I               |           | 操作                 |       |
| 13年7个月                                       | 55929.77                                        |                 |           | 查询缴费明细             |       |
|                                              | 城乡居民                                            | 基本养老保险          |           |                    |       |
| 缴费年限                                         | 个人账户存储额                                         | į               |           | 操作                 |       |
| 17年                                          | 17804.72                                        |                 |           | 查询缴费明细             |       |
| 移接续情况<br>: 您存在职工养老保险,您可以选择把<br>请选择 ● 居民养老保险转 | 职工养老保险转居民养老保险,或者<br>、<br>、<br>消算居民养老保险 滴算居民养老保险 | 选择清算职工养老保险      | 。         | 职工养老保险或清算居民        | 养老保险  |
| f算职工养老保险月数 8                                 |                                                 | 折算后职工养老保        | 融缴费月<br>数 | 171                |       |
| 重复缴费清退金额 12503.33                            |                                                 |                 | 转移金额      | 5301.39            |       |
|                                              | 维                                               | 续办理             |           |                    |       |

核对个人基本信息。如信息有误,可点击下方【人员信息登记与维护】前往

## 对应模块进行调整。

| 人基本信息   |              |          |                      |
|---------|--------------|----------|----------------------|
| 姓名      |              | 身份证号     |                      |
| 性別      | *            | 民族       |                      |
| 手机号码    | 7 <b>2</b> 1 | 邮箱       | а.                   |
| 社保关系所在区 | 10. H        | 社保关系所在单位 | In the second second |

## 选择【退休类型】和【转业身份】,如为非正常退休需选择申请退休时间。

退休信息

| *退                                      | 休类型:                                      | 请选择                                                                |                                           |                                                                                                    |
|-----------------------------------------|-------------------------------------------|--------------------------------------------------------------------|-------------------------------------------|----------------------------------------------------------------------------------------------------|
| 转                                       | 业身份:                                      | 无                                                                  |                                           |                                                                                                    |
| *申请退                                    | 休时间:                                      | 茴 请选择时间                                                            |                                           |                                                                                                    |
| 注: 1、选择<br>2、选择<br>3、选择<br>4、特殊<br>5、选择 | 正常退休日<br>因病退休日<br>侍殊工种近<br>工种退休2<br>失业军转3 | 申请时近半年内年龄需<br>申请时需调取劳鉴信息<br>显休申请时需调取特别<br>公示表为必备材料,如<br>F部退休申请时近半年 | 达到女工人满50<br>成功且近半年内<br>工种备案信息成<br>同年龄需达到男 | 梦、女专业技术人员或管理人员满55岁、男满60岁。<br>"龄需达到男50岁、女45岁,未达到年齡只能选择退职。<br>J且近半年内年龄需达到男55岁、女45岁。<br>Y位或档案存放机构,如原单位已经注销,可联系原单位上级主管单位进行公示。<br>S岁、女50岁。 |

填写户籍信息,如果是本市户籍:户籍类型和户籍所属区自动带出,只需要选择【户籍所属街道】;如果是外埠户籍:户籍类型信息自动带出,需要填写【原单位注册地街道/居住地】(包含区和街道)。

| 户籍信息                    |                                        |                                  |              |
|-------------------------|----------------------------------------|----------------------------------|--------------|
| *户籍类型:                  |                                        | ◇ 户籍具体地址:                        |              |
| *户籍所属街道:                | •••• · · · · · · · · · · · · · · · · · | ~                                |              |
| 注: 1、本市户籍人员<br>2 外境户籍人员 | ,户籍所在区信息来自于公安人口<br>書填写最后一家参保单位注册地      | 1库,若信息有误,请联系户籍所在<br>(屋住地) 町屋街道信息 | E地公安局更新户籍信息。 |

填写"人事档案信息",在本市公共服务中心存档的信息将自动带出。其他 机构或外地存档的,请联系档案保管机构,并填写档案保管机构信息。

| 人事档案信息    |              |               |             |     |  |
|-----------|--------------|---------------|-------------|-----|--|
| *有无人事档案:  | ● 有 ○ 无      |               |             |     |  |
| *档案所在地:   | 本市           |               |             |     |  |
| *名称:      | 请输入          |               | *地址:        | 请输入 |  |
| *电话:      | 请输入          |               |             |     |  |
| 注:若有人事档案, | 系统未显示档案所在地信息 | 息, 请联系档案保管机构, | 填写档案保管机构信息。 |     |  |

选择"参加工作时间",点击输入框,选择日期。点击【新增】,输入【工作单位】、【工作开始日期】、【工作结束日期】,如果有多家公司任职经历,则输入多条。

| 参加:                     | 工作信息:                |          |         |
|-------------------------|----------------------|----------|---------|
| *参加工作                   | <b>作时间:</b> 简: 请选择时间 |          |         |
| <ul> <li>● 新</li> </ul> | 1 删除                 |          |         |
|                         | 工作单位                 | 工作开始日期   | 工作结束日期  |
|                         | 请输入                  | 10 请选择时间 | 圖 请选择时间 |

填写【领取养老金信息】,选择待遇发放方式、领取养老金银行名称"和"领 取养老金银行帐号"默认展示为待遇支付历史银行信息,可以修改(说明:领取 养老金银行信息提交成功后在审核过程中不可修改)。

| 上上举回,      | 何行たけに      |             |  |
|------------|------------|-------------|--|
| 下片天加       | TRIVALEISH |             |  |
| 领取养老金银行名称: |            | *领取养老金银行账号: |  |

填写【服刑情况】信息,选择【是否存在服刑情况】,如果存在选择"是", 点击【新增】,选择"服刑类型"、选择"服刑开始日期"、"服刑结束日期"。 **BETTIN BETTIN BETTIN BETTIN BETTIN BETTIN BETTIN BETTIN BETTIN BETTIN** 

暂无数据

注:请如实填写服刑情况,如信息有误须承担相应责任。

仔细阅读【个人须知事项】,勾选免责声明"本人对填报信息的真实性负责, 已了解须知事项,xxxx,愿意承担相应责任。"当您对填报的信息不确定,可以 先点击【暂存】按钮,确定后,重新点击【个人申请】,填写信息,之前填写的 信息自动带出。若您想要清除该页面的信息,可以点击【重置】按钮。所有信息 确定完毕,点击【提交】,提示:"提交成功"。

个人须知事项

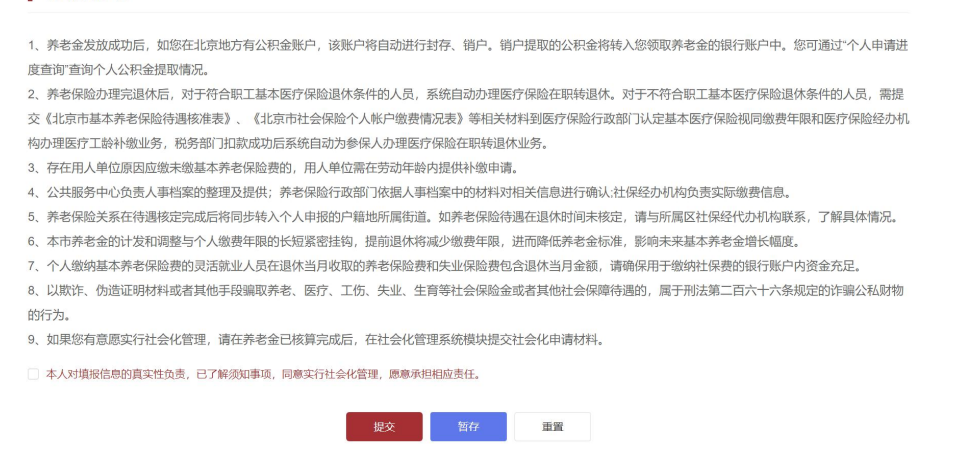

备注:提交成功后,可以在【个人申请进度查询】下,查询当前退休申请的

具体进度信息。